## **Reconfigure the existing SQL Safe Backup Agent**

- 1. Open any SQL Safe Management Console in your environment.
- 2. Go to the SQL Safe Agents view.
- 3. Select All Servers from the list shown on the left pane.
- 4. Update the Management Server value for all servers listed on the right pane.
  - a. Double-click on the server name to open the properties window.
  - b. Update the *Management Server* field to the name of the new server hosting the *SQL* Safe Management Service.
  - c. Click OK to save the changes.
  - d. Repeat these steps with all servers listed on the SQL Safe Agents view.

IDERA | Products | Purchase | Support | Community | Resources | About Us | Legal